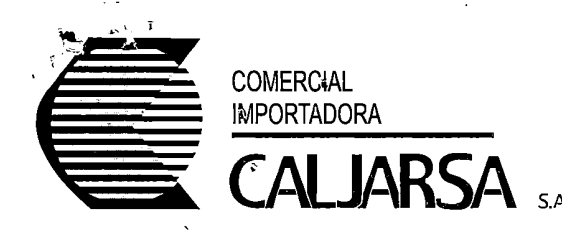

Guayaquil, 1 de Febrero del 2016

## Señores

## **SUPERINTENDENCIA DE COMPAÑIAS** Ciudad.-

De mis consideraciones:

En cumplimiento de Ley Reformatoria a la Ley de Compañías dictada el 6 de mayo del 2009 y publicada en el Registro Oficial No. 591 del 15 de mayo del 2009, y el "Instructivo sobre la Información y Documentos que deben remitir las Compañías Mercantiles Sujetas al Control y Vigilancia de la Superintendencia de Compañías que cuenten con Sociedades Extranjeras en Calidad de Socios o Accionistas", por los derechos que represento de COMERCIAL IMPORTADORA CALJARSA S.A. entrego a Usted documentación debidamente certificada referente a CALBAQ INTERNATIONAL S.A. como sociedad extranjera accionista de mi Representada, los cuales detallo a continuación:

- 1. Formulario de Nómina de Socios o Accionistas de la sociedad CALBAQ INTERNATIONAL S.A., que a su vez es accionista de mi representada.
- 2. Certificación extendida por el Registro Público respectivo, acreditando la existencia de la sociedad CALBAQ INTERNATIONAL S.A., debidamente apostillado. (\*)
- 3. Copia Certificada del Poder emitido por la sociedad a favor del señor Pablo Rogelio Diaz Castillo.

Atentamente. Econ. FR NCISCO JARRIN RIVADENEIRA GERENTE GENERAL opia notariada

Km. 11 1/2 via a Daule, Parque Industrial "El Sauces" • Teléfonos: (593-4) 2100001 - 2101335 - 2101945 • Fax: (593-4) 2101102 - 2100048 email: consumo@calbaq.com

Guayaquil - Ecuador

|                                             |                 |                        | ,         |     |
|---------------------------------------------|-----------------|------------------------|-----------|-----|
| Superinte                                   | ndencia c       | í ↓<br>Ie⊛omp          | anías     |     |
| e aportite (                                | Guayaqui        | l                      | amao      |     |
| Visitenos en                                | : www.s         | uperciaș.              | gob.ec    |     |
| Fecha:                                      | •               | •                      |           |     |
| 11/FEB/2016 *                               | 15:33:33        | Usu: <sup>alejar</sup> | ndrog     |     |
|                                             |                 |                        |           |     |
|                                             |                 |                        |           |     |
| L: # J #/J #/                               |                 |                        | e   1     |     |
|                                             | –<br>No Trámito | 5070                   |           |     |
| Remitente:                                  |                 |                        |           |     |
|                                             |                 |                        |           |     |
|                                             | Expediente:     |                        | 44044     | / a |
| Razón social:                               | RUC:            | 099084                 | 0075001   |     |
| COMERCIAL IM                                | PORTADOF        |                        | RSA S. A. | ſ∕∫ |
|                                             |                 |                        |           |     |
| SubTipo tramite                             | ə:              |                        | 7         |     |
|                                             | CION DE C       | OMPAÑÍ                 | AS        | II. |
|                                             | .0.             |                        |           | J - |
|                                             |                 | ΙΟΔΑΊΙΛΟ               |           | •   |
| EXTRANJERAS                                 |                 |                        |           |     |
| Revise el estado de<br>Digitando No. de trà | su tramite por  |                        | 112       | r   |

-